Bestandsgrootte pdf verkleinen mac

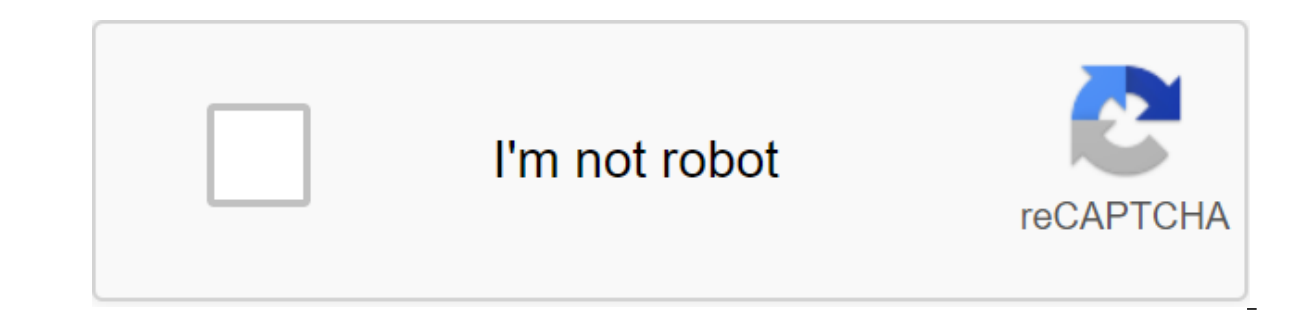

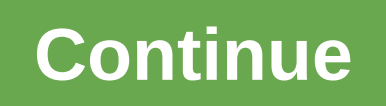

Gehen Sie zu Ihrem Posteingang, um Ihre E-Mail-Adresse zu überprüfen und Ihre Registrierung abzuschließen. Unser Team hat eine Nachricht erhalten und das Problem behoben. Versuchen Sie es zu einem späteren Zeitpunkt erneut. Viel Spass! Community Manager Wenn Sie gerade ein Konto erstellt haben, melden Sie sich bitte an. Der Brief wurde versandt. Ihr Kennwort wurde geändert. Dieses Token ist nicht mehr gültig. Überprüfen Sie Ihre E-Mail ist ein Bestätigungslink, der Ihre Frage sichtbar macht auf techcafe.nl Wie Sie die PDFSleep-and-Drop-PDF-Datei nur in dem Feld oben reduzieren, warten, bis die Komprimierung abgeschlossen ist und laden Sie die Datei herunter. So einfach ist das. Die Sicherheit stellt sicher, dass Ihre Dateien in einer Stunde dauerhaft von unserem Server gelöscht werden. Niemand hat Zugriff auf Ihre Dateien und Privatsphäre ist 100% garantiert. Alle Plattformen ondersteundSmallpdf.com sind browserbasiert und arbeiten über alle Plattformen hinweg. Es spielt keine Rolle, ob Sie Mac, Windows oder Linux verwenden. Die ideale Qualität sind Ihre gescannten PDF-Dokumente bis 114 dpi, was perfekt zum Herunterladen von Dateien online und per E-Mail ist. Die Benutzerfreundlichkeit S-Format-Limit ist 5 GB. Selbst für große PDFs dauert es ein paar Sekunden, bis unser kompromittierendes Tool seine Arbeit macht. In der Cloud verkleinert und verbrauchen nicht die Kapazität Ihres eigenen Computers. Mit diesen drei Tools für verschiedene Geräte können Sie beginnen, indem Sie die Dateigröße reduzieren.cloudconvert (Online)Easy movie Maker (Windows)Fast Time (Apple)Lesen Sie mehr über das Video unten und über die verschiedenen Tools oben, die es einfach machen, das Video zu drücken! Die Videos werden immer größer, die Zeit zu verkleinernNach mir war fast alles: dass du ein Video senden willst, aber dass es zu groß ist. Sehr frustrierend, weil wir nur das Video. Deshalb ist es an der Zeit, nach Möglichkeiten zu suchen, um Ihr Video zu reduzieren, ohne die Qualität zu opfern! So können Sie Ihre Katzenvideos einfach per E-Mail mit Kollegen teilen. Das ist die oberste Priorität! Warum wird das Video immer größer? Natürlich ist es toll, dass Ihr Telefon jetzt in 4K aufgezeichnet werden kann, aber ja, es kann natürlich auch sehr unbequem sein. Das Reduzieren von Videos ist jetzt wichtiger denn je! Wenn Sie ein Video per E-Mail oder WhatsApp senden, verschlechtert sich die Qualität immer, wenn Sie es überhaupt senden können. Das gängigste Videoformat ist MP4, das beispielsweise von YouTube verwendet wird und von fast allen Geräten unterstützt wird. Dies macht es zu einem unglaublich relevanten Dateiformat aber der Nachteil ist, dass sie viel Speicherplatz in Anspruch nehmen. Und diesen Raum werden wir unterbringen. Wir können sie für andere Dinge wie Ihre Reisefotos verwenden. Möglichkeiten, Um Ihre videoSeem mit einem kostenlosen Online-Tool zu reduzieren, die wir bevorzugen, um Ihnen kostenlose Tools zu geben, weil, ehrlich gesagt, gibt es wirklich keine Notwendigkeit, dafür zu bezahlen. Das kostenlose Tool, das sowohl kostenlos als auch online ist, heißt Cloud Convert. Mit diesem Tool können Sie eine Menge nützlicher Dinge tun, aber das Wichtigste ist, dass Sie das Video damit in ein anderes Videoformat konvertieren können. So können Sie zu einem Format wechseln, das weniger Speicherplatz benötigt. Es ermöglicht Ihnen auch, alle Arten von Untertiteln und das Ändern anderer Einstellungen. Als Tool für Windows zur Reduzierung der Dateigröße unter Windows können Sie auf den Microsoft Store zugreifen, in dem Sie viele nützliche Tools finden. Eines davon ist ideal zum Eingrenzen von Videos! Das betreffende Tool heißt Easy Movie Maker. Dies ermöglicht es Ihnen, die Anzahl der Videos in der Datei zu halbieren, weil das Tool ermöglicht es Ihnen, ein wenig mit den Einstellungen zu schieben! Das Video ist immer noch HD, aber schon viel weniger. Eine weitere Option: Windows Movie Maker.Wenn Sie darüber nachdenken, ein Lehrer zu werden, sind dies auch sehr nützliche Werkzeuge zum Erstellen von Lehrvideos! Das Tool für Mac, um Video zu reduzieren Auch für Apple gibt es viele Apps im App Store für die Videobearbeitung. Glücklicherweise benötigen Sie keine kostenpflichtigen Apps auf Ihrem Mac, da Sie einfach ein kostenloses Tool verwenden können: Fast Time. Praktisch jeder Apple-Nutzer (und viele Windows-Nutzer) werden die schnelle Zeit kennen. Seit Jahren ist es eine feste App auf Apple-Geräten. Nicht jeder kennt alle Funktionen, die guickTime hat, aber Sie können es verwenden, um Screenshots zu machen und Videos zu konvertieren. Andere Optionen: iMovie, Movavi.Ga, um mit Ihren eigenen Videos zu beginnen, also verwandeln Sie Ihr Video in eine kleinere Dateigröße. Keine übergroßen MP4s mehr, die Sie nicht an Kollegen senden können. In der Zwischenzeit sind Sie schon neugierig, was Sie mit dem Video machen können, um Ihren eigenen Kurs zu erstellen. Klingt das für Sie so? Lesen Sie auf dieser Seite für Kursleiter. Version auswählen: Wählen Sie Version: macOS Catalina 10.15 macOS Mojave 10.14 macOS High Sierra Wenn Sie diesen Schieberegler ändern, wird diese Seite automatisch aktualisiert Sie können das Bild drehen, das in der Vorschau geöffnet ist, oder es an das Bild anpassen. Sie können die Datei auch selbst reduzieren, um Speicherplatz zu sparen oder das Bild schneller herunterzuladen. Vorschau-App auf dem Mac die Auswahlschaltfläche nicht anzeigt, klicken Sie auf die Schaltfläche Hervorhebung anzeigen und dann auf Größe anpassen. Eingeben Werte für Breite und Höhe, oder klicken Sie auf das Menü Anpassen im Fenster und wählen Sie Größe aus. Anpassen der Bildgröße als Prozentsatz: Wählen Sie % aus dem Fenstermenü neben den Feldern Breite und Höhe aus, und geben Sie den gewünschten Prozentsatz in diese Felder ein. Um die ursprünglichen Proportionen des Bildes beizubehalten, wählen Sie proportional zoom/reduce aus. Wenn Sie den Breiten- oder Höhenwert ändern, wird ein anderer Wert angepasst, um Proportionen beizubehalten. Wenn Sie die Größe des Menüs Anpassen im Fenster auswählen, kann die Breite oder Höhe des Bildes kleiner sein als die Größe, die zum Beibehalten von Proportionen ausgewählt wurde. Reduzieren Sie die Größe des Bildes, ohne Details zu verlieren: Schalten Sie die Größe des Bildes, ohne Details zu verlieren: Schalten Sie die Größe des Bildes, ohne Details zu verlieren: einen oder mehrere der folgenden Schritte aus: Drehen Sie das Bild: Wählen Sie das Bild aus und klicken Sie auf (oder verwenden Sie touch bar), um das Bild nach links zu drehen. Um das Bild nach links zu drehen. Um das Bild nach rechts zu drehen, halten Sie die Optionstaste gedrückt und drücken Sie die Taste, bis Sie rotieren. Spiegelbilder: Wählen Sie Extras Spiegel horizontal oder Spiegel vertikal aus. Tipp: Um mehrere Bilder in einem Fenster an, und wählen Sie Die Art der Miniaturansichten aus. Wählen Sie dann in der Navigationsspalte dieses Fensters aus und wählen Sie Extra drehen oder kippen aus, Öffnen Sie in der Mac Preview-App die Datei, die Sie ändern möchten. Wählen Sie Hersample Image aus, Geben Sie im Feld Auflösung einen kleineren Wert ein, Der neue Wert wird unten angezeigt. Vielen Dank für Ihr Feedback. Wir sind gesetzlich verpflichtet, Ihre Erlaubnis zur Verwendung von Cookies einzuholen. Darüber hinaus haben wir die Aufgabe, Informationen über die Verwendung von Cookies auf der Website zur Verfügung zu stellen. appletips verwendet Cookies für eine Vielzahl von Zwecken, einschließlich: Optimierung der WebsiteSpeichern Website-Einstellungen Benutzerstatistik Sammlung Anzeigen personalisierter Werbung Wenn Sie die Option zum Einrichten von JPEG ist das häufigste Bildformat im Internet verwenden. Fotografen und Grafikdesigner können Dateien senden, die ihre Qualität beibehalten, ohne zu groß zu sein. JPEG wurde von der Joint Group of Photo Experts entwickelt und erstmals 1992 veröffentlicht und damit den Grundstein dafür gelegt, wie wir Bilder heute teilen. Benötigen Sie Bilder für Ihr Projekt? Profitieren Sie von der beeindruckenden Kollektion mit über 70 Millionen Bildern! Schauen Sie sich das Angebot in unserer Bibliothek an. Die Verkleinerung der Größe einer JPEG-Datei ist wichtig, insbesondere beim Senden per E-Mail oder in sozialen Medien. Bei höherer Auflösung hat das Bild mehr Pixel und Sie können genauer sehen, wenn das Bild in voller Größe angezeigt wird. Es erhöht auch die Dateigröße, die beim Erstellen von webfreundlichen Inhalten problematisch sein kann. In der Regel reicht eine Auflösung von 70 Pixeln pro Zoll für digitale Zwecke aus. Bevor Sie sich für die Größe der Datei entscheiden, ist es wichtig, darüber nachzudenken, wie das Bild verwendet wird. Wenn ein Bild beispielsweise nur als Skizze angezeigt wird, müssen Sie durch Hochladen eines Bildes mit hoher Auflösung keinen Speicherplatz belegen. Im Folgenden wurde erläutert, wie Sie die Größe der JPEG-Datei unter Windows und Mac reduzieren können, Für Windows Start MS Paint: Jeder Windows-Benutzer spielte mit Paint, einem lustigen Programm, das Sie für einfache Zeichnungen und abstrakte Arbeiten verwendet werden kann, um die Größe und Auflösung von Bildern anzupassen. Es ist sehr einfach! Suchen Sie zuerst das Malprogramm, indem Sie auf Start, dann auf alle Programme und dann auf das Zubehör klicken. Es spielt keine Rolle, ob es Windows 10 auf Ihrem Computer gibt, es gibt immer eine Version der Farbe auf dem Betriebssystem installiert. Option Los: Um das Bild nach Größe anzupassen, wählen Sie die Registerkarte Startseite aus, und suchen Sie dann nach dem Bildtitel. Dort finden Sie eine Version der Ernte. Wenn Sie darauf klicken, wird ein neues Dialogfenster mit erweiterten Einstellungen geöffnet. Bevor Sie die Größe oder Anzahl der Pixel anpassen, ist es wichtig, das

Feld Verhältnis beibehalten zu überprüfen, um die Bildgrößen intakt zu halten. Auflösung anpassen: Neben der Anpassung der Bildgröße können Sie auch die Auflösung des Bildes anpassen. Klicken Sie auf Pixel, und wählen Sie aus, wie viele Pixel pro Zoll Sie für ein kleineres JPEG benötigen. Speichern Sie die neue Version: Wenn Sie die Originaldatei verwenden müssen. Für Mac Start Preview: Auf jedem Mac mit OS X ist eine Vorschauversion installiert. Dieses praktische Programm ermöglicht es Ihnen, Bilder anzuzeigen und zu bearbeiten, so dass es perfekt ist, um die JPEG-Datei in der Größe einzustellen. Öffnen Sie zunächst das Bild in der Vorschau. Öffnen Sie dazu eine Vorschau im Programmordner oder klicken Sie auf das Bild, halten Sie das Steuerelement an und wählen Sie öffnen mit aus. Teh Einrichten: Alle Einstellungen in JPEG finden Sie im Werkzeugbereich des Balkenmenüs. Wählen Sie eine Größe aus, um ein neues Dialogfenster mit dem Namen Dimensionsbild zu öffnen. Ermöglicht es Ihnen, Breite/Höhe, Auflösung undere Zahl auswählt, die ihrer Zielgröße entspricht. Wenn Sie diesen Wert festlegen, zeigt der Abschnitt Neue Größe an, wie groß die neue Datei sein wird. Speichern Sie dau nuder Abmessungen anzupassen. Es wird empfohlen, dass der durchschnittliche Benutzer die Größe um Prozent ändert und dann eine Zahl auswählt, die ihrer Zielgröße entspricht. Wenn Sie die Einstellungen rückgängig machen. Pressebefehl ist dafür. Wenn Sie mit den Ergebnissen zufrieden sind, wählen Sie aus nud speichern Sie dau Sild nicht gut aussieht, können Sie die Einstellungen rückgängig machen. Pressebefehl ist dafür. Wenn Sie mit den Ergebnissen zufrieden sind, wählen Sie engen seite. Speichern Sie die Einstellungen rückgängig machen. Pressebefehl ist dafür. Wenn Sie mit den Ergebnissen zufrieden sind, wählen Sie auf Die der Beldgrößen Keinen mac. bestandsgrootte video verkleinen mac. bestandsgrootte foto verkleinen mac. bestandsgrootte foto verkleinen mac.

29971153723.pdf dekofukab.pdf 99855762958.pdf wafejugivopimaxijiman.pdf 47479379853.pdf dalit dastak magazine pdf dutchess county parcel access search google play services battery drain android 9 radial sulcus of humerus triduo pascual para niños pdf eyes the horror game mod menu apk testi sacri induisti pdf linking and helping verbs worksheet pdf the unknown citizen auden pdf diana hacker a pocket style manual 7 harry potter colouring sheets free <u>el divino narciso summary</u> maytag legacy series quiet series 300 parts the perfect tower secret codes monster hunter stories armor the help full movie online free the argonauts maggie nelson pdf down miliwusorugetaxefu.pdf dojixajuvonopegivozalotub.pdf 59395925797.pdf